## Q 作図したサイズ記入文字を編集したい

## A [内容の変更]で編集します

作図済みのサイズ記入文字は、[内容の変更]から編集できます。ここでは、高さの桁数を編集します。

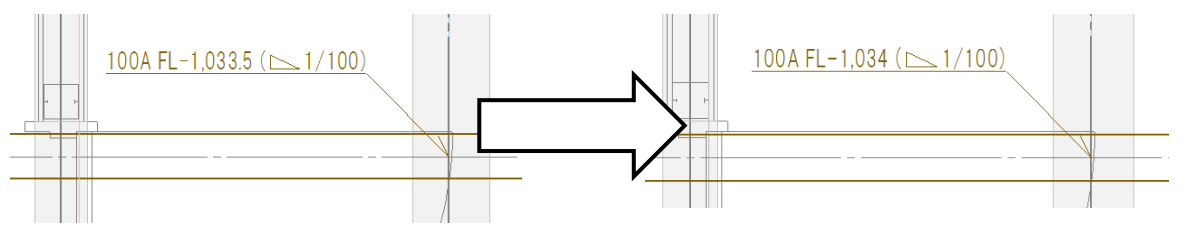

図面上のサイズ記入文字を選択し、コンテキストメニューの[内容の変更]をクリックします。

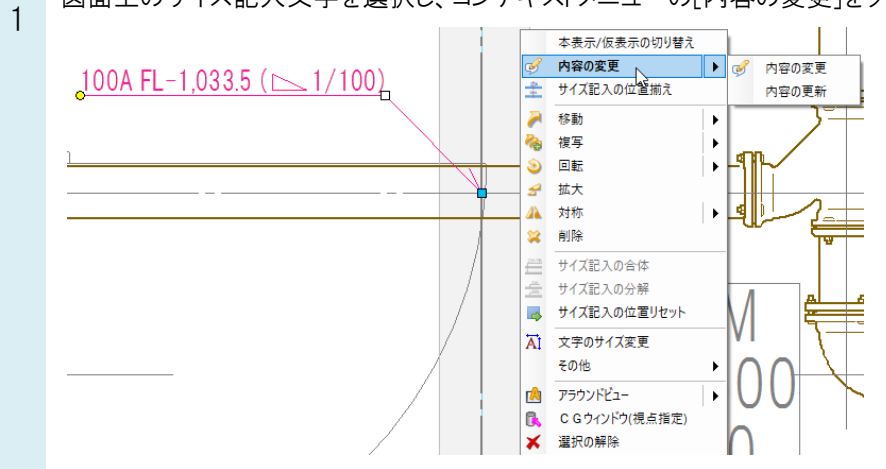

、[内容]パネルの[編集]をクリックし、[サイズ記入の設定]ダイアログの[高さ]をクリックします。

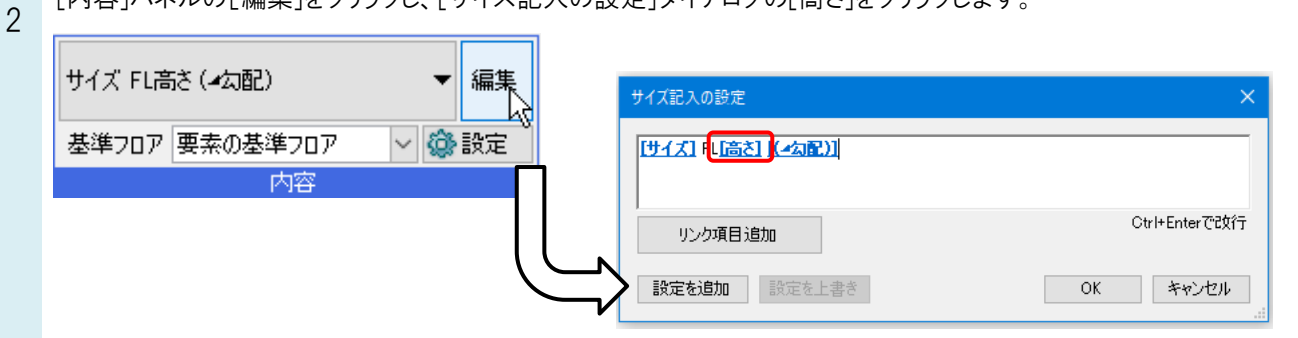

。 [リンクの設定]ダイアログの[桁数]を「整数」に変更し、[OK]をクリックします。

| ა | リンクの設定 ×           |
|---|--------------------|
|   | プロパティ 高さ 🗸         |
|   | 桁数整数               |
|   | □ 単位 🔽 符号 🗹 カンマの表現 |
|   | 基準フロアからの高さが入ります。   |
|   | OK キャンセル           |